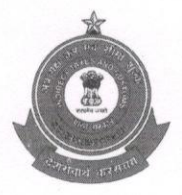

# DIRECTORATE GENERAL OF SYSTEM AND DATA MANAGEMENT

#### Tower No -1, 1st Floor, NBCC Plaza, Sector -5, Pushp Vihar, New Delhi 110017

# Advisory No.- SI 04/2019 to CBIC offices for using Icegate Generic email IDs

#### Subject: - Guide for using Icegate Generic Email ID

Reference is invited to Member (IT), CBIC letter # F.No.IV (18)/08/2019-Systems-NBCC dated 04-07-2019, wherein concern has been raised that field formations are using private domain email ids like yahoo, gmail etc which is against Govt of India guidelines. Accordingly, it is envisaged that each formation of CBIC will be provided icegate generic email ID, which will be used by the departmental officers posted in that formation for all the communications made by the formation not only just within the department but also outside the department including tax-payers. This will not only avoid usage of private domain email but also retain old communications in-case the officer posted in the formation is transferred out or superannuated etc.

#### The Salient Features of Generic email ID are as under:

- 1. Access to the generic email ID will be provided to nodal office and it will be mapped to the desinagted officer of that office. Email id and password will be shared to the officer on his personal icegate email id and SMS will also be sent to his registered mobile number received from respective commissonerate.
- 2. Officers can access the generic email from the web browser <a href="https://webmail.icegate.gov.in">https://webmail.icegate.gov.in</a> using generic ID username and password, or can access the same from Lotus notes Client as well. Lotus Notes Client is advisable for those locations who have high usage of emails. The software can be obtained through Resident Enginner at his/her location.
- 3. In case user needs to access both (personal icegate email id and generic email id) at the sametime from webmail, he can access its from different internet browsers. However, the simultaenous access of both emails (personal icegate email id and generic email id) can be done by using Lotus Notes Client.
- 4. In order to provide access to multiple officers of the office, it may be advisable to use Lotus Notes Client and access will be provided using ACL (Access Control List). This will help in email tracking by keeping sender records and user id switching can be avoided. Steps for the adding user in ACL are provided in the Annexure 1.

Internal

Page 1 of 2

Ohe TONIS

- 5. All information in genercic email inbox will be retained on server with a mail quota of 1 GB with online search for emails and auto archival feature. If mail quota exceeds 1 GB, then officer may reach Saksham Seva for enhancement of mail quota.
- 6. User can access generic email id on mobile phones as well, steps for accessing emails on mobile are provided in Annuxure- 1.

#### Guidelines of Generic email id usage.

- 1. All communications with respect to Zone, Commsionerates, Division/Circle and Range/Unit should be through generic email id only.
- 2. In the case of transfer / supperanuation of nodal officer, the outgoing officer is requested to provide user ID and password to incoming officer. Incoming officer should change the password of the generic email id after password is provided.
- 3. As personal icegate email id of nodal officer has been mapped, while creating generic email ID by DG Systems. In the case of transfer / supperanuation of nodal officer, the outgoing officer should map the incoming officer's personal icegate email id in ACL (Access Control List) and remove his/her name from the ACL (Access Control List), steps for addition and deletion is provided in Annexure 1. This will help Saksham Seva to cater the request received from authorised/nodal officers of the formation, incase password reset is required.
- 4. Email Deletion feature will be disabled on these email id's to ensure that old communications addressed to office are always available to succeding officer.
- 5. Incase of any issues/observations officer may reach Saksham Seva at <u>saksham.seva@icegate.gov.in</u> or Toll-Free Toll Free Number: 1800 266 2232/1800 121 4560.

Annuxure -1

Annexure 1.docx

Anne 14 To.81

Vinayak Chandra Gupta ADG(Systems)

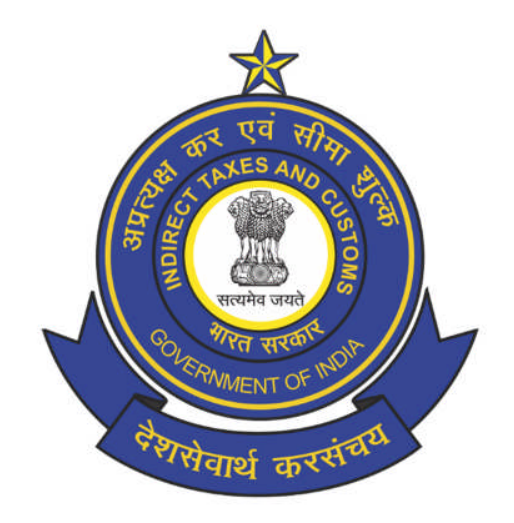

# **CBIC-INTERNAL**

# **ICEGATE email New Features**

Version 1.2

August 2019

# Contents

| 1.               | Using the ICEGATE emails on Smartphones through IBM Verse                                              | .3             |
|------------------|----------------------------------------------------------------------------------------------------|----------------|
| 1.1              | Steps for Configuring IBM Verse on phone                                                               | .3             |
| 1.2              | Email Password Management                                                                              | .5             |
| 1.3              | Do's and Don'ts:                                                                                       | .7             |
|                  |                                                                                                    |                |
| 2.               | Features for Webmail and IBM Notes client users                                                        | .8             |
| 2.<br>2.1        | Features for Webmail and IBM Notes client users                                                        | .8<br>.8       |
| 2.<br>2.1<br>2.2 | Features for Webmail and IBM Notes client users<br>Mail Archiving<br>Full Text indexed Search facility | .8<br>.8<br>.8 |

**Google Play Store** 

## **1.** Using the ICEGATE emails on Smartphones through IBM Verse

CBIC has deployed its own e- mail solution and mail domain (icegate.gov.in). This is used by all the departmental officers and vendors for official communication. In addition, a mobile application also exists for accessing icegate emails. This application is called IBM Verse.

CBIC intends to enable IBM Verse on users' mobile devices (Smart Phones, Tablets etc.) for seamless access to the emails anytime anywhere. IBM Verse is a user friendly cloud based mailing solution/application, which when installed and configured as mentioned in this guide, will allow officers/users to access their ICEGATE emails through their smart mobile devices.

# **1.1** Steps for Configuring IBM Verse on phone

i. Go to Play Store (Android) or App Store (iOS) and download *IBM Verse* Application.

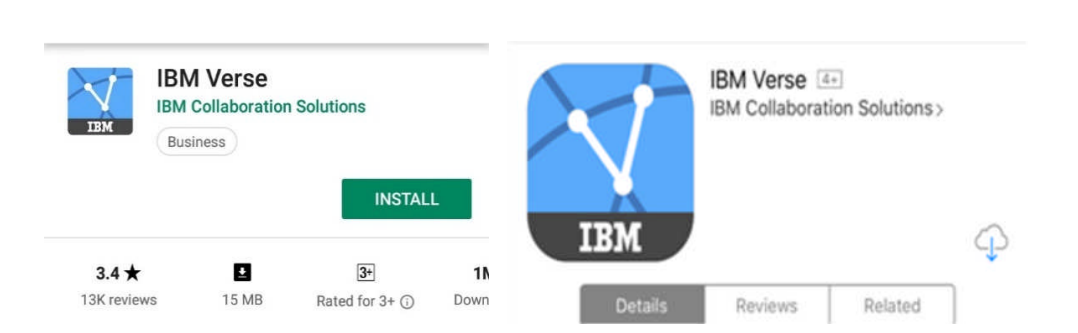

**Apple App Store** 

*ii.* After installation, please launch IBM Verse Application and select *my company's mail server*.

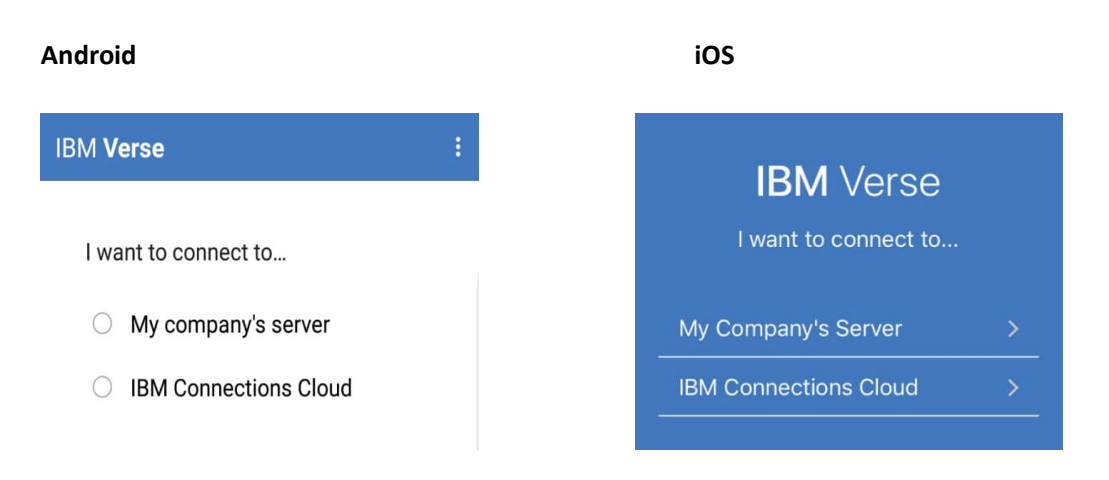

Type server https://mobile.cbec.gov.in (in android only as it will not be required in iOS) iii.

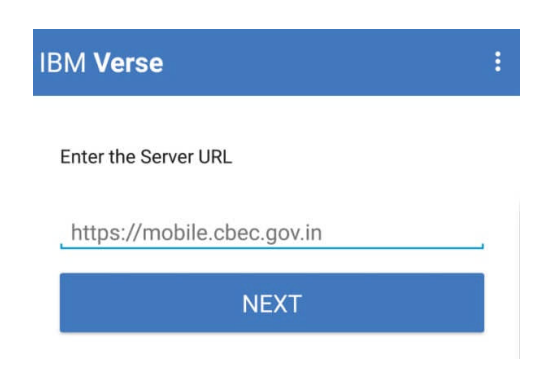

- You would be prompted to enter following details: iv.
  - a) Server details, <u>https://mobile.cbec.gov.in</u> (only in iOS, already filled in android)
  - b) Icegate webmail account Username and Password.

| Android                                                                                         | iOS                        |
|-------------------------------------------------------------------------------------------------|----------------------------|
| IBM Verse :                                                                                     | Back                       |
| Verse : ease enter your company user id, password. vaibhava guptatcs uttps://mobile.cbec.gov.in | karan kapuriatcs           |
| vaibhava guptatcs                                                                               | ••••••                     |
| https://mobile.cbec.gov.in                                                                      | https://mobile.cbec.gov.in |
| LOG IN                                                                                          | Log in                     |

Select the applications (Mail and Calendar, Contacts, to do list) which you want to sync and ٧. click on next (in Android only, as iOS will not ask for the same.)

| IBM Verse         | :            |
|-------------------|--------------|
| Sync              |              |
| Mail and Calendar | $\checkmark$ |
| People            |              |
| То Do             |              |
| NEXT              |              |

vi. The app will take some time for mail synchronization (replication) with the server depending upon the internet connectivity.

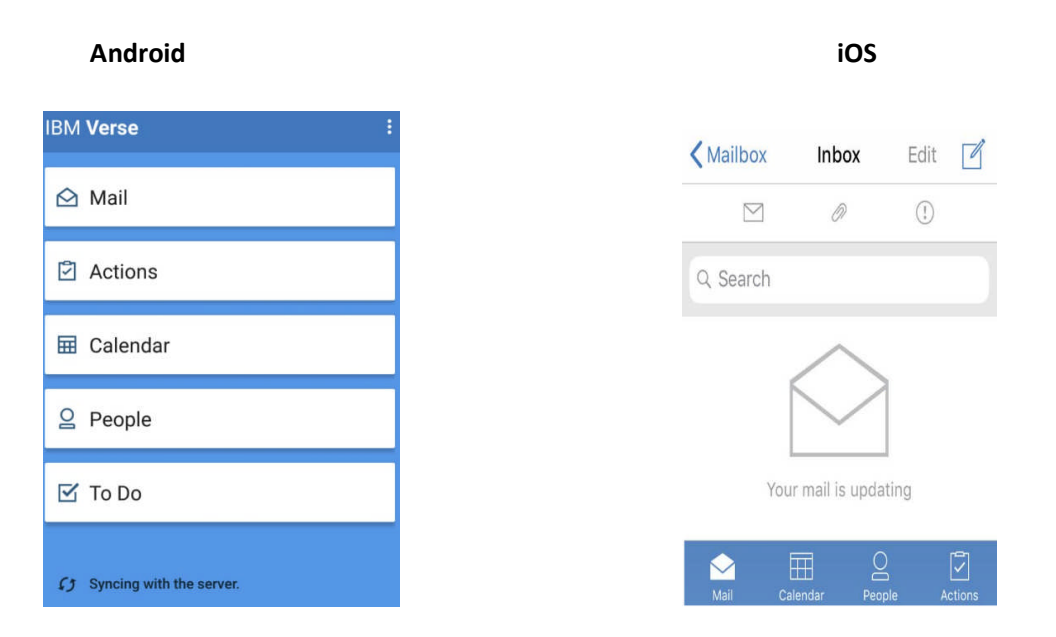

#### **1.2 Email Password Management**

- i. The icegate e-mail password needs to be changed every 90 days, by logging into webmail.
- ii. AIO users can access the webmail by typing URL as <u>https://webmail.icegate.gov.in</u> in any web browser.
- iii. After Login, click on your *user name* (e.g. vaibhava guptatcs) and click on *Preferences*.

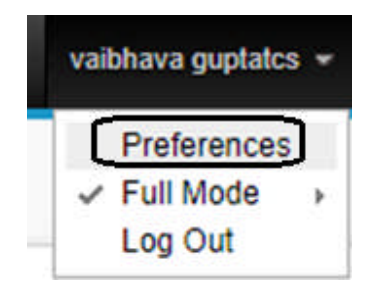

iv. Now go to **Security** -> **Change Internet password** and click on <u>**Change**</u>.

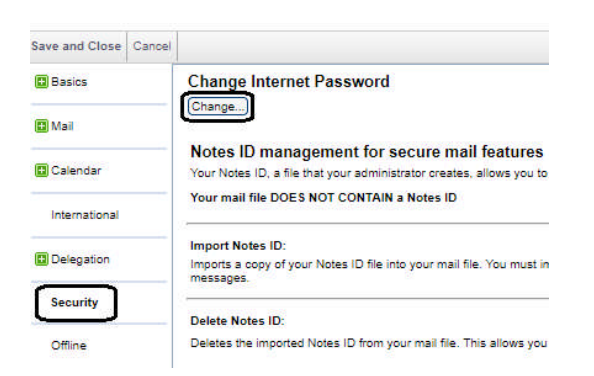

- v. In case the icegate email password get expired, then the user need to contact the **Saksham Seva** team to reset the webmail password.
- vi. To update the new password in IBM Verse app:
  - a. For iOS, Open IBM Verse App, tap on <sup>(a)</sup> button & Go to **Settings**  $\rightarrow$  **Tap on email** ID  $\rightarrow$  **Tap on Password** to update the new password and click on Save.

| <b>\$</b> | Mailbox | Ð | Done      | Settings        |          |   | Settings    | Account        | Save        |
|-----------|---------|---|-----------|-----------------|----------|---|-------------|----------------|-------------|
| Q Search  |         |   | Karan.Kaj | ouriatcs@icegat | e.gov.in | Σ | USER DETAIL | LS             |             |
| 🛆 Outbox  |         |   | Suno Mor  | 10              | Duch     | 5 | Karan.K     | apuriatcs@iceg | gate.gov.in |
| Drafts    |         |   | Sync Mot  | le              | Push     | × | Username    | karan k        | apuriatcs   |
| > Sent    |         |   | Out of Of | fice            | Off      | 5 | Password    | •              | •••••       |
| 前 Trash   |         |   |           |                 |          |   | Display Na  | me Karan k     | (apuriatcs  |

Fig: Steps to update password in iOS Verse app

b. For android, Open IBM Verse App, tap  $\stackrel{1}{\stackrel{1}{\overline{\phantom{.}}}}$  button & Go to **Settings**  $\rightarrow$  **Tap on Account**  $\rightarrow$  **Tap on Password** to update new password and click on OK to save.

| IBM Verse : | IBM Verse                                       | Account            |
|-------------|-------------------------------------------------|--------------------|
| 🖄 Mail      | Account<br>Account settings                     | Company User ID    |
| Actions     | Applications<br>Application specific settings   | vaibhava guptatcs  |
| 🖽 Calendar  | Auto Sync<br>Automatic synchronization settings | Password           |
| O People    | Server<br>Server settings                       | Server             |
| 🗹 То Do     | Logging<br>Application logging settings         | mobile.cbec.gov.in |

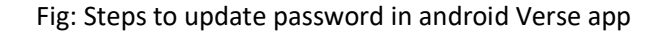

- vii. The default settings for showing old emails is 5 days, however it can be changed.
- viii. Open IBM Verse Application,
  - a. In Android, tap <sup>i</sup> button, Go to **Settings** → **Applications** and change **Remove mail Older than**.

Android

b. In iOS, , tap on 🐵 button, Go to *Settings* and *change Days to Sync.* 

| iOS                    |           |   |          |
|------------------------|-----------|---|----------|
| Done Settings          |           |   | A        |
| Karan.Kapuriatcs@icega | te.gov.in | > | Sy       |
| Sync Mode              | Push      | > | 0        |
| Out of Office          | Off       | > | Of       |
| MAIL                   |           |   | м        |
| Days To Sync           | 3 days    | > | Re<br>5  |
| Preview                | 2 lines   | > | In       |
| Ask Before Deleting    | 0         |   | AI       |
| Attachment Download    | 100 KB    | > | Tr<br>10 |

| Applications                     |              |
|----------------------------------|--------------|
| Sync Mail and Calendar           | $\checkmark$ |
| Out of Office<br>Off             |              |
| Attachments                      |              |
| Mail                             |              |
| Remove mail older than<br>5 Days |              |
| Importance                       |              |
| All Messages                     |              |
| Truncate mail to<br>100K         |              |

# **1.3** Do's and Don'ts: -

- i. Users are advised to use icegate email ID only for all official communications.
- ii. In case of loss of mobile device, user needs to inform Saksham Seva so that access can be revoked.
- iii. Users would not be able to access the emails over the app if:
  - a) User's mail storage (quota) is full.

In this case user can raise a request for mail quota increase either himself or through his nodal officer to Saksham Seva.

If user's mail storage has crossed the maximum quota limit, then he can raise a request for enabling Server based mail archiving facility with Saksham Seva.

b) Password gets expired.

In this case users are advised to follow steps in section 1.2.

## 2. Features for Webmail and IBM Notes client users

## 2.1 Mail Archiving

Archiving the mail file frees up space and improves the performance of the mail database by storing documents in an archive database when they are old or not in use anymore to enable fast retrieval, without any mail loss. In case where the maximum mailbox quota limit is reached, then user can opt for mail archiving by following steps in 1.3 iii a. At present, server based mail archiving is available for users on request basis. But now, CBIC is planning to implement a policy for all users with Server based mail archiving by default by next Month. It will automatically archive all emails older than 180 days. The archived emails can be viewed using Webmail or IBM Notes client only. Users can also choose from below Archive criteria as per their mail usage:

- i. Server Archiving 6 Month
- ii. Server Archiving 3 Month
- iii. Server Archiving 1 Month
- iv. Server Archiving 15 days

Note: The Mail archiving facility is only available for user accessing their email through IBM Notes client or Webmail. This feature is currently unavailable in IBM Verse.

# 2.2 Full Text indexed Search facility

A Full Text Index is a text index or list of the words in a database, which contains the text within the database. It gives more accurate and faster results than a simple search, and lists the search results in order of relevance. It enables more complicated searches, like searching in specific fields. At present, server based Full-Text indexed based Searching is available for users on request basis. But now, CBIC is planning to implement FTI based mail search for all mail users by next month.

- i. At present, sort based search facility of emails is enabled for users to search for emails:
  - a. Simply Press Ctrl+F to open sort window.
  - b. Now click on the dropdown and select the desired criteria to sort mails.

| Starts With               | >         |
|---------------------------|-----------|
| Choose the column to sort | by:       |
| Date                      | ۳.        |
| Who                       |           |
| Subject                   |           |
| Date                      |           |
| Size                      |           |
|                           | OK Cancel |

c. Now enter Search keywords to get results.

| Starts With                      | 6 |
|----------------------------------|---|
| Choose the column to sort by:    |   |
| Subject                          | ٣ |
| Jump to entries that start with: |   |
|                                  |   |

- ii. After enabling FTI based mail Search mails can be searched by All, From, Recipients, Subject.
  - a. Goto Search box on top right corner of the the Webmail page.

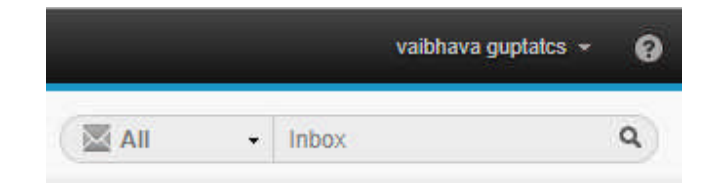

b. Select one of the desired search category (All, From, Recipients, Subject).

|      |                           | ٩          |  |  |
|------|---------------------------|------------|--|--|
| All  | All<br>From<br>Recipients | Show •     |  |  |
| Date | Subject                   | Size 🖉 🖈 🚽 |  |  |

c. Simply enter the Search Keyword in the search box to find the results.

# 3. Managing Generic email IDs

Below are some guidelines to handle and manage a generic email account:

# 1. Adding individual's icegate mail account in ACL of generic mail id.

You can add any individual's icegate mail account in ACL (Access Control List) of generic mail id to access generic mail account from his/her own icegate mail id. Any individual can access generic mail account by adding his/her icegate mail account in ACL of generic mail id.

**NOTE:** To add addional icegate mail id (as mentioned above in Point No. 2), you need to use IBM Lotus Notes Client.

| <u>F</u> ile | <u>E</u> dit <u>V</u> iew <u>C</u> reate | <u>A</u> ctions T <u>o</u> ols <u>W</u> | /indow                 | <u>H</u> elp |             |              |
|--------------|------------------------------------------|-----------------------------------------|------------------------|--------------|-------------|--------------|
|              | New                                      | >                                       |                        |              |             |              |
|              | Open                                     | >                                       |                        |              |             |              |
|              | Close                                    | Esc                                     |                        |              |             |              |
|              | Save As                                  | Ctrl+Shift+S                            | Ξ                      | New *        | Reply *     | Reply to All |
|              | AutoSave                                 | >                                       |                        | 🖾 IWh        | D           | ▶ S          |
|              | Application                              | >                                       | Prop                   | perties      |             |              |
|              | Replication                              | >                                       | Acce                   | ess Control. |             |              |
|              | Locations                                | >                                       | Com                    | nposite Acc  | ess Control |              |
| •            | Import                                   |                                         | Make Available Offline |              |             |              |
|              | Export                                   |                                         | New                    | /            |             | Ctrl+N       |
|              | Page Setup                               |                                         | New                    | / Сору       |             |              |
|              | Print Preview                            |                                         | Pub                    | lish         |             |              |
| 0            | Print                                    | Ctrl+P                                  | Dele                   | te           |             |              |
|              | Preferences                              |                                         | Arch                   | nive         |             |              |
|              | Properties                               | Alt+Enter                               | Refr                   | esh Design   |             |              |
|              | Security                                 | >                                       | Repl                   | lace Design. |             |              |
|              | Change Password                          |                                         | Desi                   | gn Synopsis  | i           |              |

#### Click on >> File>> Aplication >> Access Control

### Click on >> Add

| Basics          | Access Control List                                                                                                    |          |                    | Attribute                                                                     | es                                                                                                    |
|-----------------|----------------------------------------------------------------------------------------------------|----------|--------------------|-------------------------------------------------------------------------------|----------------------------------------------------------------------------------------------------|
| Roles           | People, Servers, Groups                                                                                                    | Show All | Ŷ                  | User type                                                                     | Unspecified                                                                                                    |
| Log<br>Advanced | -Default-<br>Anonymous<br>ibm test/CBEC<br>ibm test/CBEC<br>ibm LocalDomainAdmins<br>in LocalDomainServers<br>in OtherDomainServers<br>im pmsgms02/CBEC |          |                    | Access Create Delete Create Create Create Create Read p Write p Replica Roles | No Access<br>documents<br>documents<br>private agents<br>personal folders/views<br>shared folders/views<br>LotusScript/Java agen<br>public documents<br>ublic documents<br>ate or copy documents |
|                 | Add<br>Effective Access<br>Full name:<br>An Access Control List (Ad<br>database. Select a name<br>name.                                                 | Rename   | Remove etit your N | otes<br>ed to the                                                             |                                                                                                    |

To add intended user's icegate mail account search the user in CBEC's Directory (For example CBEC Messaging Group in below screenshot).

Select the user's icegate mail account and Click on >> Add then click on >> OK

| )irectory:                                                                                                    | CBEC's Directory                                                                          | ~       |       | <u>V</u> iew by: | List by name $\sim$         |
|----------------------------------------------------------------------------------------------------|-------------------------------------------------------------------------------------------|---------|-------|------------------|-----------------------------|
| ind names starting with:                                                                                                    | cbec messaging                                                                            |         |       | <u>N</u> ames    |                             |
| CBEC Messace     CBEC Monitor     CBEC Msg Xc     CBEC Networl     CBEC OIM Te     CBEC OIM Te     CBEC Oracle     CBEC Passworl | <u>ning Group</u><br>ing<br>hg Group<br>k Group<br>am<br>Group<br>ord Policy Announcement | =^<br>• | Add ► | ڈی Nam           | es:<br>CBEC Messaging Group |
| <' <u>`</u>                                                                                                    |                                                                                           | >       |       | Deserv           |                             |

Assign the access in Attributes to the added intended user's icegate mail account.

#### Select User type as Person Access: Editor

| Basics                                                                                                    | Access Control List                                                            |           |               | Attribute                                                                                                    | s             |
|----------------------------------------------------------------------------------------------------|--------------------------------------------------------------------------------|-----------|---------------|----------------------------------------------------------------------------------------------------|---------------|
| Roles                                                                                                    | People, Servers, <u>G</u> roups                                                | Show All  | ~             | <u>U</u> ser type                                                                                                    | Unspecified ~ |
| Image: Second second secon | -Default-<br>Anonymous<br>CBEC Messaging Group                                 |           |               | Access Unspecified<br>Person<br>Create of Server<br>Delete of Person group<br>Create person group<br>Create personal folders/view<br>Create shared folders/view<br>Create LotusScript/Java ag<br>Read public documents<br>Write public documents<br>Replicate or copy document<br>Roles |               |
|                                                                                                    | Add<br>Effective Access<br>Full name: CBEC Messag<br>An Access Control List (A | Rename Re | mo <u>v</u> e | otes                                                                                                    |               |

Click on >> OK

# 2. <u>Removing individual's icegate mail account in ACL of generic mail id:</u>

You can remove any individual's icegate mail account from ACL (Access Control List) of generic mail id to block his access to generic mail account from his/her own icegate mail id.

NOTE: To remove an icegate mail id, you need to use IBM Lotus Notes Client.

#### Click on >> File>> Aplication >> Access Control

| <u>F</u> ile | <u>E</u> dit <u>V</u> iew <u>C</u> reate | Actions Tools | Window | <u>H</u> elp |             |              |
|--------------|------------------------------------------|---------------|--------|--------------|-------------|--------------|
|              | New<br>Open<br>Close                     | Esc           |        |              |             |              |
|              | Save As                                  | Ctrl+Shift+S  | =      | New *        | Reply +     | Reply to All |
|              | AutoSave                                 | 3             |        | 🖾 IWh        | 0           | ▹ S          |
|              | Application                              |               | Pro    | perties      |             |              |
|              | Replication                              | 3             | Acc    | ess Control. |             |              |
|              | Locations                                |               | Cor    | mposite Acc  | ess Control |              |
| +            | Import                                   |               | Ma     | ke Available | Offline     |              |
|              | Export                                   |               | Nev    | N            |             | Ctrl+N       |
|              | Page Setup                               |               | Nev    | w Сору       |             |              |
|              | Print Preview                            |               | Put    | olish        |             |              |
| ٠            | Print Ctrl+P                             |               |        | ete          |             |              |
|              | Preferences                              | Arc           | hive   |              |             |              |
|              | Properties                               | Alt+Enter     | Ref    | resh Design. |             |              |
|              | Security                                 | 3             | Rep    | lace Design. |             |              |
|              | Change Password                          |               | Des    | ign Synopsis | 5           |              |

To remove the intended user's access from the generic email account ACL

| asics         | Access Control List                                                                                                    |                                             |                                                  | Attribute                                                                     | 25                                                                                                    |
|---------------|----------------------------------------------------------------------------------------------------|---------------------------------------------|--------------------------------------------------|-------------------------------------------------------------------------------|----------------------------------------------------------------------------------------------------|
| loles         | People, Servers, Groups                                                                                                    | Show All                                    | ~                                                | User type                                                                     | Person                                                                                                    |
| og<br>dvanced | -Default-<br>Anonymous<br>LocalDomainAdmins<br>LocalDomainServers<br>OtherDomainServers<br>PMSGMS05/CBEC<br>vaibhava guptatcs/C | BEC                                         |                                                  | Access Create Delete Create Create Create Create Read p Write p Replica Roles | Editor<br>documents<br>documents<br>private agents<br>personal folders/views<br>LotusScript/Java agen<br>ublic documents<br>ublic documents<br>ate or copy documents |
|               | Add                                                                                                    | Rename                                      | Remove                                           |                                                                               |                                                                                                    |
|               | Full name: vaibhava gupta                                                                                                    | atcs/CBEC                                   |                                                  |                                                                               |                                                                                                    |
|               | An Access Control List (Ad<br>database. Select a name                                                                           | CL) defines who ca<br>in the list to see or | an view and edit your N<br>set the access assign | lotes<br>ed to the                                                            |                                                                                                    |

Select the user's icegate mail account and Click on >> Remove then click on >> OK

# 3. How to access generic mail id account from individual's mail account.

To access generic mail id account from individual's icegate mail account, please use below steps as mentioned in IBM Notes Client

#### Click on >> Other Mail

#### ICEGATE email New Features

#### Central Board of Indirect Taxes and Customs

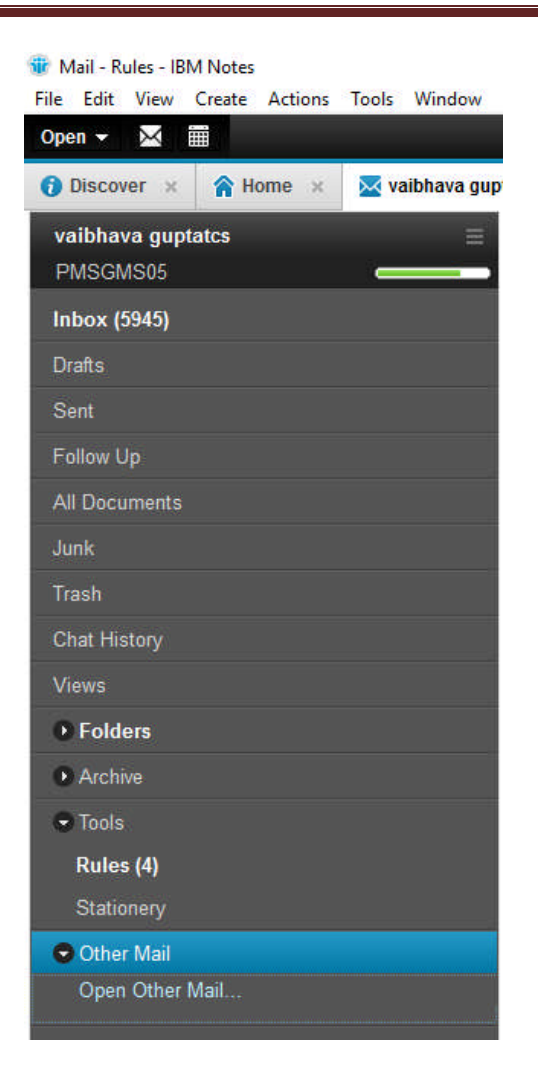

Click on >> Open Other Mail

A pop up window will appear to open mail file

| rectory:               | CBEC's Directory    | ~   |  |
|------------------------|---------------------|-----|--|
| nd names starting with | guptatcs , vaibhava |     |  |
| GuptaTCS Vaibl         | ava                 | ^   |  |
| GuptaUTIITSL, G        | aurav               | 100 |  |
| GuptaUTITSL, K         | omal<br>liti        |     |  |
| GuptaWIPRO, Di         | vas                 |     |  |
| GuptaWIPRO, Ne         | eeraj               |     |  |
| GuptaWIPRO, Se         | eema                | ~   |  |
|                        |                     | >   |  |
| Details Add to C       | ontacts             |     |  |
|                        |                     |     |  |

Search for generic mail id account in CBEC's Directory by using below format.

Last Name space comma space First Name e.g guptatcs, vaibhava

Select the mail id from search results for generic mail id and Click ok.

Once the mail file is opened, each and every mail file will be indirectly sent by the Owner of the generic email ID, but actually it was sent by the generic email ID itself. See below fig for example.

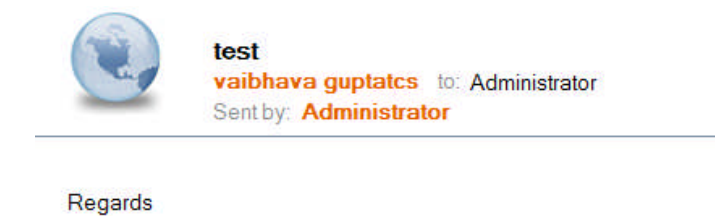

Vaibhava Gupta CBEC Messaging Team 01130132067

"Learning Never Exhausts the Mind."